## CURS 14-15

## Enviar Correu a professors i personal laboral del centre, des de la Guineu utilitzant el compte de Gmail de la XTEC

**PROCEDIMENT PER ENVIAR MAILS A GRUPS INCLOENT-HI FITXERS ADJUNTS.** Des de la pantalla inicial cliquem la icona del sobre que tenim sota la foto.

| 9,729<br>connexions<br>Qualitat i Documentació                                                                  | Linares Martin, Juan Manuel<br>Director<br>622 Processos de gestió administrativa<br>Darrera connexió: Avui Ales 08:547<br>Missatges, dades personals, DRIVE Pla Estratèg | Lusuaris connectats 12<br>Connextions avui: 28<br>Reg. Classes Avui: 19 19<br>Reg. Classes Total: 9,989<br>Notes els meus Als. 6 613 (1<br>Des els meus Als. 6 613 (1) |
|----------------------------------------------------------------------------------------------------|----------------------------------------------------------------------------------------------------|----------------------------------------------------------------------------------------------------|
| CENTRE                                                                                                    | PREINSCRIPCIÓ                                                                                                    | UTILITATS DE SUPORT                                                                                                    |
| Especialitats Professorat<br>Famílies FP<br>Oferta Cicles i Batxillerat<br>Gruns tutories horaris estadístiques | Preinscipció<br>Control intern de MATRÍCULA<br>Preinscrits per centre procedència                                                                                         | AGENDA CENTRE<br>Gestió de DOCUMENTACIÓ<br>QUALITAT - Accions de Millora<br>ENTREVISTES inici de cure                                                                  |
| ALUMNAT<br>Consell Escolar                                                                                      | PROFESSORS                                                                                                    | Modificació d'informes                                                                                                    |
| INVENTARI<br>Enquesta Satisfacció Professorat                                                                   | PERSONAL CENTRE (dades públiques)<br>PROFESSORS i PAS (dades personals)<br>Càrrecs i atribucions (NOFC 22/06/11)<br>ÀREA GESTIÓ CAPS D'ESTUDIS<br>Control Assistència PAS | Control assistència i activitats Aula<br>INFORMES seguiment i assistència<br>INFORMES ocupació aules<br>ESTADÍSTICA assistència alumnat                                |
| F.C.T.                                                                                                    | Reunions Direcció i Qualitat                                                                                                    | USUARIS - perfil d'accés al programa                                                                                                    |
| EMPRESES<br>CONVENIS FCT                                                                                        | Reunions Equip de Direcció<br>Reunions Comissió de Qualitat<br>Reunions Comissió Pla Estratègic                                                                           | De•<br>SORTIR del programa                                                                                                    |
| (GESTMILA - Actualització [01-11-2014]                                                                          |                                                                                                    | Refresh formulari                                                                                                    |

Anem a la pantalla de missatgeria interna. Però en aquest cas el que volem és ENVIAR CORREU VIA Gmail. Clicarem la icona de Gmail tal com es veu a la imatge de sota.

|          | Missatges ENVIATS                                                      |                                   |                                             | Missatgeria Interna del centre (**Versió experimenta                | al**) 🕻 |
|----------|------------------------------------------------------------------------|-----------------------------------|---------------------------------------------|---------------------------------------------------------------------|---------|
| 2        | ESCRIURE miseatra                                                      | DATA                              | Remitent                                    | Capçalera / Títol                                                   | -       |
|          | L'OCNUNE missarge                                                      | 04/11/14                          | Linares Martin, Juar                        | n Canvi 3e hora tarda divendres                                     | 1       |
| K)       | NO LLEGITS                                                             | 31/10/14                          | Linares Martin, Juar                        | n Re:>Canvi d'horari a DAM-DAW                                      |         |
| æ        |                                                                        | 31/10/14                          | Linares Martin, Juar                        | n Re:>Canvi d'horari a DAM-DAW                                      |         |
|          | llegits <b>(676)</b>                                                   | 30/10/14                          | Linares Martin, Juar<br>Linares Martin Juar | n Modul OS arregial<br>n ReisAutoritzacions                         |         |
| 12       |                                                                        | 30/10/14                          | Linares Martin, Juar                        | n Re:>impartició fct                                                |         |
| -        | ENVIATS (660)                                                          | 28/10/14                          | Linares Martin, Juar                        | n Re:>Problema en intentar passar assistència en classe amb 2 grups |         |
| í.       | TOTS (Ilogite i NO Ilogite)                                            | 27/10/14                          | Linares Martin, Juar                        | n Re:>Reunió qualitat                                               |         |
|          | TOTS (negits The negits)                                               | 27/10/14                          | Linares Martin, Juar                        | n Re:>FOTO                                                          |         |
| C        |                                                                        | 25/10/14                          | Linares Martin, Juar                        | 1 Actualizacio amb SAGA                                             |         |
| 2        | Escriure i enviar per GMAIL                                            | ) 🔼 u                             | nares Martin, Juan M                        | Manuel 🙀 04/11/2014 🖼 Marcar llegit 🗣 Reenviar 🧊 ELIMINAR           |         |
| -        |                                                                        | Di Di                             | rector                                      | 19.23.18 Respondre Respondre a TOTS                                 |         |
|          | Llista de distribucio                                                  | 1                                 |                                             |                                                                     |         |
| <b>_</b> | Product Internet Manager                                               | line .                            |                                             |                                                                     |         |
|          | Brufau Junyent, Marc 📃                                                 | Hola,                             |                                             |                                                                     | 2       |
|          | Brufau Junyent, Marc<br>Guixa Miranda, Isidre<br>Orellana Bech, Bernat | Hola,<br>ja està car              | viada la tercera hora                       | a de tarda dels divendres . Espero que funcioni bé.                 | 2       |
|          | Brufau Junyent, Marc<br>Guixa Miranda, Isidre<br>Orellana Bech, Bernat | Hola,<br>ja està car<br>Cordiolmo | viada la tercera hora                       | a de tarda dels divendres . Espero que funcioni bé.                 | P       |
|          | Brufau Junyent, Marc<br>Guixa Miranda, Isidre<br>Orellana Bech, Bernat | Hola,<br>ja està car<br>Cordialme | viada la tercera hora<br>nt,                | a de tarda dels divendres . Espero que funcioni bé.                 | k       |
|          | Brufau Junyent, Marc<br>Guixa Miranda, Isidre<br>Orellana Bech, Bernat | Hola,<br>ja està car<br>Cordialme | viada la tercera hora<br>nt,                | a de tarda dels divendres . Espero que funcioni bé.                 | Å       |
|          | Brufau Junyent, Marc<br>Guixa Miranda, Isidre<br>Orellana Bech, Bernat | Hola,<br>ja està car<br>Cordialme | viada la tercera hora<br>nt,                | a de tarda dels divendres . Espero que funcioni bé.                 | 2       |
|          | Brufau Junyent, Marc<br>Guixa Miranda, Isidre<br>Orellana Bech, Bernat | Hola,<br>ja està car<br>Cordialme | viada la tercera hora<br>nt,                | a de tarda dels divendres . Espero que funcioni bé.                 | 2       |
|          | Brufau Junyent, Marc<br>Guixa Miranda, Isidre<br>Orellana Bech, Bernat | Hola,<br>ja està car<br>Cordialme | viada la tercera hora<br>nt,                | a de tarda dels divendres . Espero que funcioni bé.                 | 2       |
|          | Brufau Junyent, Marc<br>Guixa Miranda, Isláre<br>Orellana Bech, Bernat | Hola,<br>ja està car<br>Cordialme | viada la tercera hora<br>nt,                | a de tarda dels divendres . Espero que funcioni bé.                 |         |
|          | Brufau Junyent, Marc<br>Guixa Miranda, Isláre<br>Orellana Bech, Bernat | Hola,<br>ja està car<br>Cordialme | viada la tercera hora<br>nt,                | a de tarda dels divendres . Espero que funcioni bé.                 |         |
|          | Brufau Junyent, Marc<br>Guixa Miranda, Isláre<br>Orellana Bech, Bernat | Hola,<br>ja està car<br>Cordialme | viada la tercera hora<br>nt,                | a de tarda dels divendres . Espero que funcioni bé.                 | 2       |

Podem seleccionar un destinatari o un GRUP de destinataris. Si ens posem sobre el nom d'un professor/a veiem la foto, el càrrec, el departament, si està ACTIU o de BAIXA, i la seva adreça de correu Xtec. La columna "Mail" conté un CheckBox que apareix en color verd si hem l'hem inclòs a la llista de destinataris del correu.

Per últim, a la part inferior veiem la icona d'afegir fitxers adjunts (AttachFiles). Podem obrir un navegador que ens permetrà accedir al nostre ordinador i carregar el fitxer o fitxers que adjuntarem.

| 🧉 Selecció de professors per enviar un Comunicat                                                                                            |                                              |                                                                                               |                                                                             | >                                                                        |
|----------------------------------------------------------------------------------------------------|----------------------------------------------|-----------------------------------------------------------------------------------------------|-----------------------------------------------------------------------------|--------------------------------------------------------------------------|
| CARRECS I COORDINADCIONS                                                                                                    |                                              | DEPARTAME                                                                                     | NTS DIDÂCTICS                                                               |                                                                          |
| C Equip Directiu C TUTORS () Caps de Departament C Pla Estraté Caps de Seminari C Profes. C.E Comissió de Qualitat C ALTRES co C Tutors FCT | ots)<br>gic<br>Escolar<br>vordinacions       | C Activ, FÍSIQUES I ESPORT.<br>C ADMINISTRATIU<br>C AUTOMOCIÓ<br>C COMERÇ<br>C E.I Obra Civil | C ELECTRÓNICA<br>C INFORMÀTICA<br>C MANTENIMENT<br>C QUÍMICA<br>C SANITÀRIA | C Serv.SOCIOCULTURALS<br>C FOL<br>C BATXILLERAT<br>C PAS<br>C PQPI - PTT |
| Mails (3)<br>Veure Tothom                                                                                                    | Títol del Miss<br>Aqui posem e               | <mark>atge (obligatori)</mark><br>I títol del missatge                                        |                                                                             |                                                                          |
|                                                                                                    | i Aqui va el text del r<br>Salutacions,<br>I | nail                                                                                          |                                                                             | X                                                                        |
| ( 7) Linares Martin, Juan Manuel<br>Ilinares@det.cat<br>ADMINSTRATIU<br>Director                                                            |                                              |                                                                                               | 0 🗣 📭                                                                       | •                                                                        |

Aquí veiem la pantalla de càrrega de fitxers adjunts. Clicarem "Adjuntar un fitxer"

| Env. | FITXERS A ENVIAR Tama                                                                                                    | any KB Tipus |
|------|----------------------------------------------------------------------------------------------------|--------------|
|      |                                                                                                    |              |
|      |                                                                                                    |              |
|      |                                                                                                    |              |
|      |                                                                                                    |              |
|      |                                                                                                    |              |
|      | Paramanana and the second second seco |              |

Tot seguit accedirem a la unitat <u>C:\MILA</u> del nostre ordindor. Si tenim aqui els fitxers ja els podrem carregar o navegar pel nostre ordinador. Si connectem ara un PenDrive clicarem el botó "Actualitzar" i quan obrim el desplegable de les unitats de disc del navegador, ens apareixerà la nova unitat corresponent al PenDrive.

Per seleccionar un fitxer hem de fer Doble Click i automàticament serà afegit a la llista.

| Fibers                                | Tamany | )ata Hora         |
|---------------------------------------|--------|-------------------|
|                                       |        | 25/09/14 17:18:02 |
|                                       |        | 30/10/14 11:49:50 |
|                                       |        | 22/10/14 16:49:16 |
|                                       |        | 29/10/14 11:49:00 |
|                                       |        | 27/10/14 11:06:48 |
|                                       |        | 07/10/14 9:18:16  |
| 20141031175658juanmacasa.pdf          | 24 Kb  | 31/10/14 17:57:00 |
| 20141104093301juanmacasa.pdf          | 25 Kb  | 04/11/14 9:33:04  |
| 201411040 <u>95220juanma</u> casa.pdf | 25 Kb  | 04/11/14 9:52:22  |
| 20141104165636juanmacasa.pdf          | 24 Kb  | 04/11/14 16:56:38 |
| 47 <del>104570a.jpg</del>             | 20 Kb  | 17/10/14 8:32:24  |
| Actes_e_docent.jpg                    | 92 Kb  | 29/09/14 18:30:50 |
| Alumnat0304 xls                       | 191 Kb | 19/01/10 19:21:00 |

A mesura que carreguem fitxers els anem veient en la pantalla de càrrega. Si en un moment donat NO volem enviar un dels fitxers, marquem la columna "Env" i ens apareixerà en vermell i tatxat. No s'enviarà. Només els que "Env" està en color verd seran adjuntats.

Finalment, i per tornar al mail, clicarem el botó "SORTIR" i tancarem aquesta pantalla de fitxers adjunts.

| Env.  | FITXERS A ENVIAR Tamany KB                           | Tipus |
|-------|------------------------------------------------------|-------|
|       | JENT\C\MILA\20141104165636JUANMACASA.PDF 24 Kb       | PDF   |
| D:\MA | NEIG DE F×ARMACS EN ATENCIO URGENT A AP.PDF 1,429 Kb | PDF   |
|       |                                                      |       |
|       |                                                      |       |
|       |                                                      |       |
|       |                                                      |       |

A l'hora d'enviar el mail el sistema ens preguntarà si el volem enviar a través del compte NoReply del centre (sense possibilitat de resposta per part dels destinataris) o bé a través del nostre compte Gmail de la Xtec.

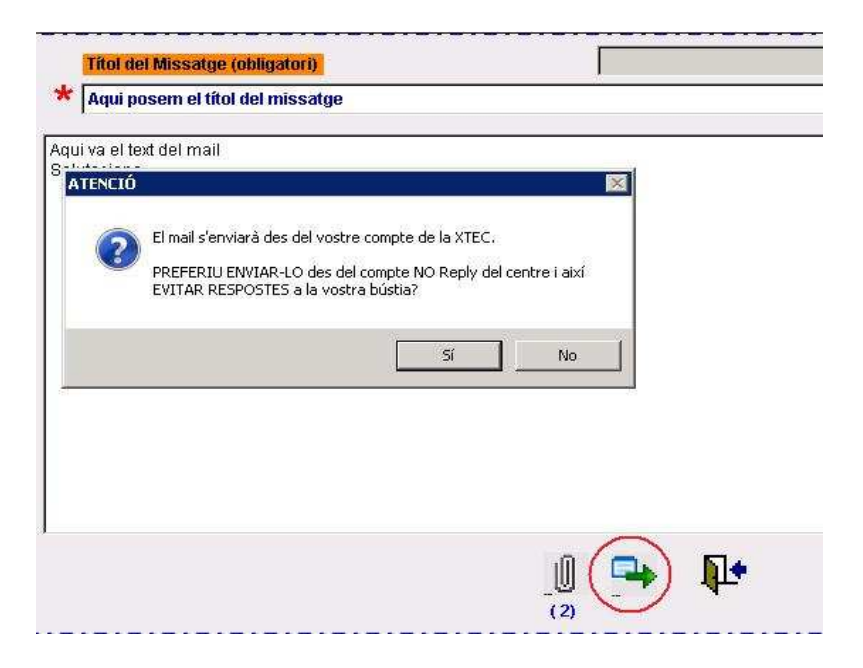

És important saber dque quan s'envia un mail utilitzant el nostre compte Gmail – Xtec, l'enviament queda registrat automàticament a la carpeta "enviats" del nostre correu, la qual cosa ens permetrà la seva gestió posterior (revisió històric mails enviats, reenviament, etc.)

El servidor SMTP demanarà el password però si no el posem correctament, ens retornarà un error general i perdrem el mail. Per tant, s'ha de posar bé a la primera. Aqui sota veiem la resposta "contundent" del servidor quan no hem posat correctament el nostre password

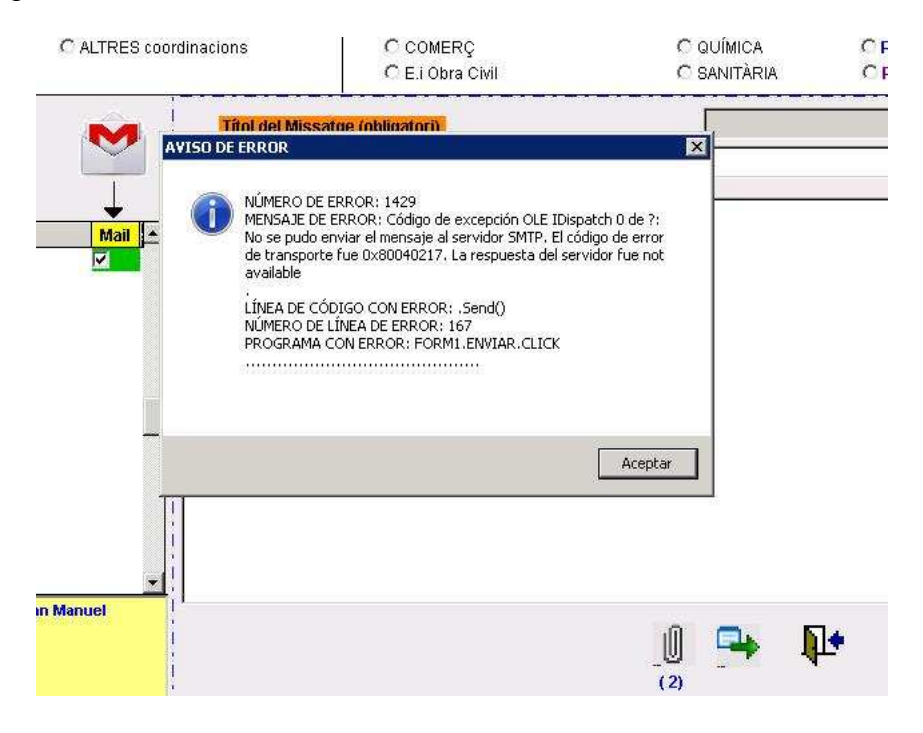

També, quan hem triat enviar el mail des del nostre compte personal Xtec, ens apareix l'opció d'enviar-nos còpia a nosaltres mateixos.

|               | Títol del Missatge (obligatori) |    |     |
|---------------|---------------------------------|----|-----|
|               | Aqui posem el títol de missatge |    |     |
| ,<br>i<br>mea | i Aqui posem el text del mail.  |    |     |
|               | Password compte XTEC:           |    |     |
|               | Afegir cópia pel Remitenti      |    |     |
|               |                                 |    |     |
|               |                                 |    |     |
| +             |                                 |    |     |
|               |                                 | -M | 54  |
|               |                                 |    | Ar. |

Si hem seguit tots els passos correctament, el sistema és àgil i fàcil de fer funcionar.

## MOLT IMPORTANT:

Quan s'envien mails per un compte NoReply, perdem totalment la seva pista, doncs no tenim accés a cap carpeta "enviats".

És MOLT ACONSELLABLE afegir-nos també a la llista de destinataris i aixi tindrem sempre una còpia del que hem enviat, doncs el programa no ens afegeix "per defecte" com a destintari.

Igualada, 5 de novembre de 2014 jlinares@xtec.cat